# Améliorer les photos avec GIMP

### 1 Recadrer (Découpage)

Le recadrage permet de découper une zone rectangulaire d'une photo en supprimant les bords.

- Fenêtre GIMP, outil Découpage ; un clic : sélectionner l'outil Découpage ; deux clics : modifier les options : cocher Fixé Ratio d'aspect.
- Fenêtre Image, sélectionner la zone ;
  - modifier la taille avec les poignées situées aux coins ;
  - déplacer la sélection avec la souris en tenant le bouton droit enfoncé ;
- Valider le découpage en double-cliquant dans la sélection.

# 2 Redresser (Rotation)

•

La rotation permet de redresser une photo qui n'est pas d'aplomb.

- Fenêtre GIMP, outil Rotation ; un clic : sélectionner l'outil Rotation ; deux clics : modifier les options.
  - Fenêtre Image, pour faire tourner, effectuer un cliquer-glisser ;
    - par défaut, le centre de rotation est au centre de l'image ;
    - le premier clic peut positionner le centre de rotation ;
    - on peut déplacer le centre par un cliquer-glisser ;
    - pour mettre de niveau, on peut rapetisser la fenêtre puis aligner un élément de l'image avec le cadre de la fenêtre.
- Pour valider la rotation, actionner le bouton Rotation.
- Pour éliminer les bords, poursuivre avec Découper (§ 2.1).

# **3** Corriger les yeux rouges

- Fenêtre GIMP, outil Sélection elliptique ; un clic : sélectionner l'outil Sélection elliptique ; deux clics : modifier les options.
- Fenêtre Image, menu Affichage, Zoom ; agrandir les yeux.
- Fenêtre Image, sélectionner un œil ;
  - la taille de la sélection peut être modifiée avec les poignées ;
  - déplacer la sélection avec un cliquer-glisser.
- Fenêtre Image, menu Filtres / Amélioration / Suppression des yeux rouges.
- Fenêtre Suppression des yeux rouges, régler le seuil (par exemple 60) puis Valider.
- Pour un autre œil, répéter toute la séquence ou menu Filtres / Répéter « Suppression des yeux rouges » avec les mêmes paramètres.

#### 4 Luminosité et contraste (Courbes)

L'outil « Couleurs / Courbes » permet de modifier la luminosité de certains pixels. Pour ce faire, on dessine une courbe.

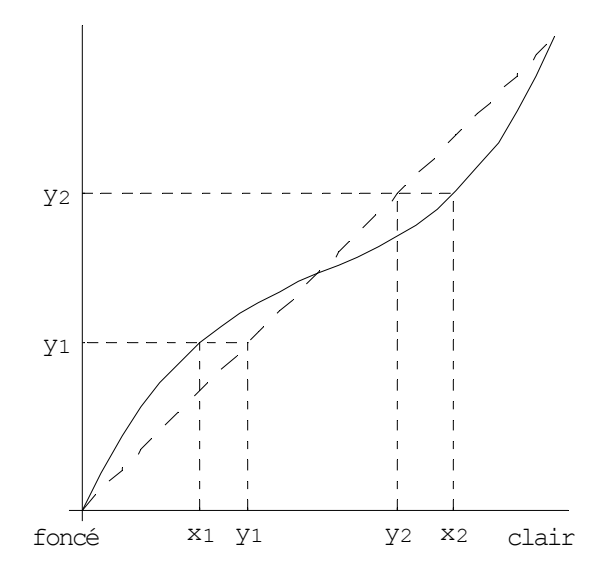

Les pixels de teinte  $x_1$  sont transformés en teinte  $y_1$ : ils sont donc devenus plus clairs. Les pixels de teinte  $x_2$  sont transformés en teinte  $y_2$ : ils sont donc devenus plus foncés. En résumé,

- une portion de courbe située au-dessus de la diagonale a pour effet d'éclaircir les teintes correspondantes ;
- une portion de courbe située au-dessous de la diagonale a pour effet d'assombrir les teintes correspondantes.

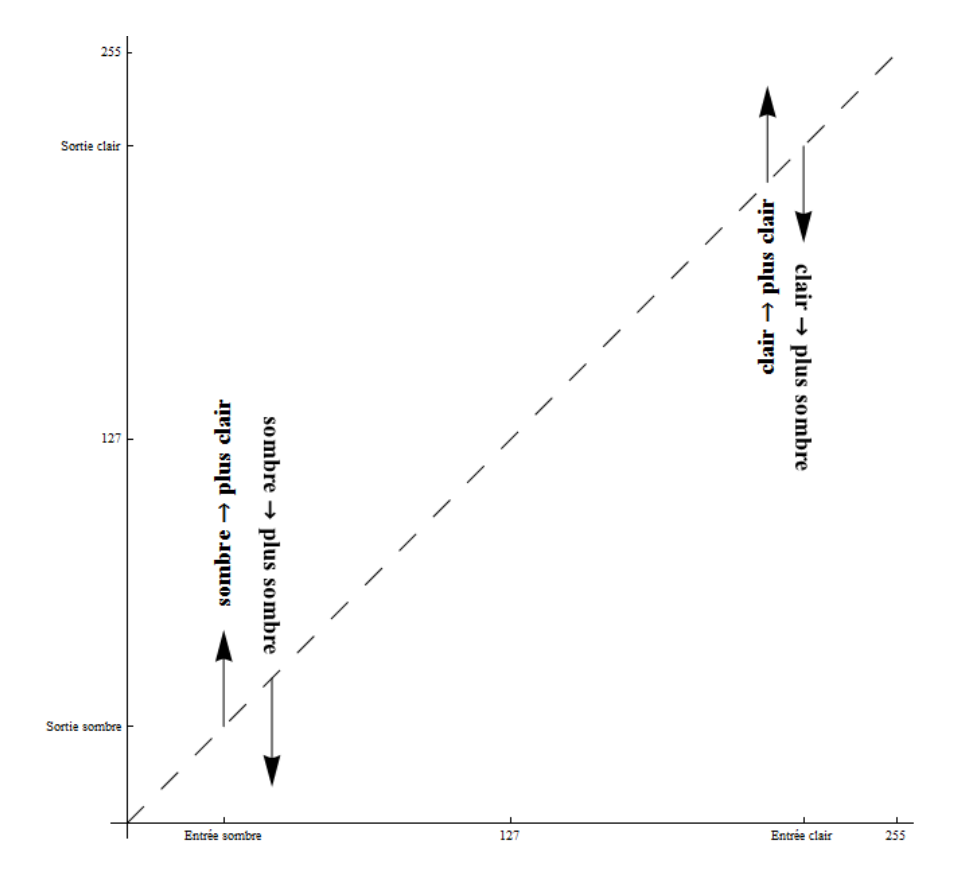

#### 4.1 Régler la luminosité

Le menu « Couleurs / Niveaux » permet de régler le niveau de luminosité. Nous allons cependant utiliser un outil plus puissant, le menu « Couleurs / Courbes », qui permet de plus de régler les contrastes et l'équilibre des couleurs. Le réglage suivant - appelé réglage de type « Niveaux » - a pour effet de répartir les teintes sur toute l'étendue des luminosités possibles.

• Fenêtre Image, menu Couleurs / Courbes ; Canal Valeur ; régler la courbe comme suit:

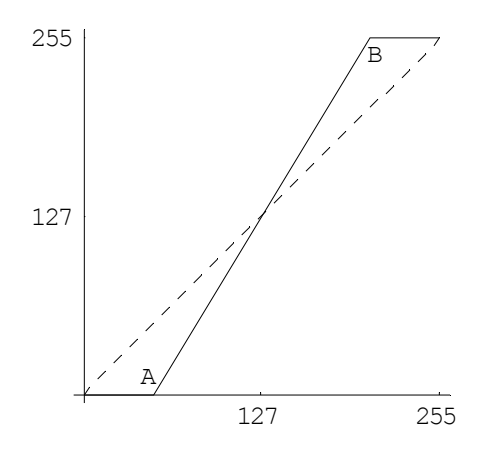

- l'abscisse du point A correspond à la borne de gauche de l'histogramme ; l'abscisse du point B correspond à la borne de droite de l'histogramme.
- Bouton Valider.

Le réglage suivant permet d'éclaircir l'image.

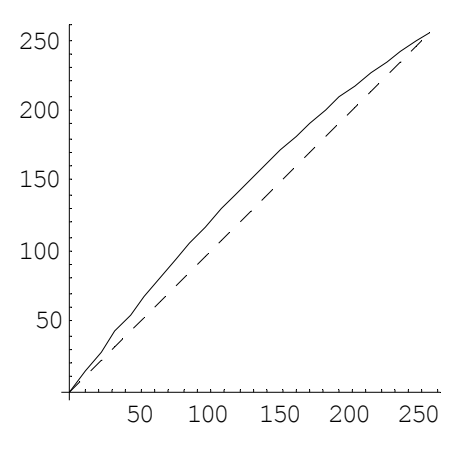

Il est possible de n'agir que sur une partie des teintes. Par exemple, pour n'éclaircir que les teintes foncées :

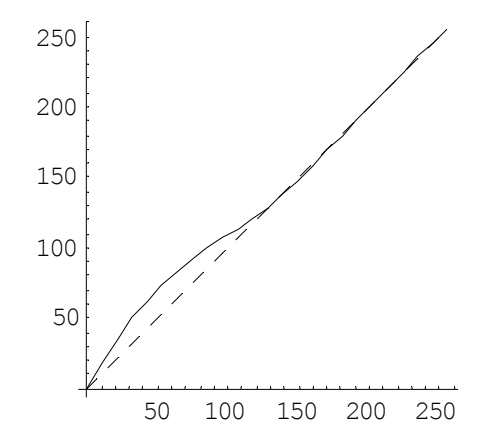

#### 4.2 **Régler les contrastes**

Les corrections ont pour but d'obtenir un histogramme plus proche d'une répartition uniforme.

• Fenêtre Image, menu Couleurs / Courbes ; canal Valeur ; pour <u>diminuer les contrastes</u>, régler la courbe comme suit :

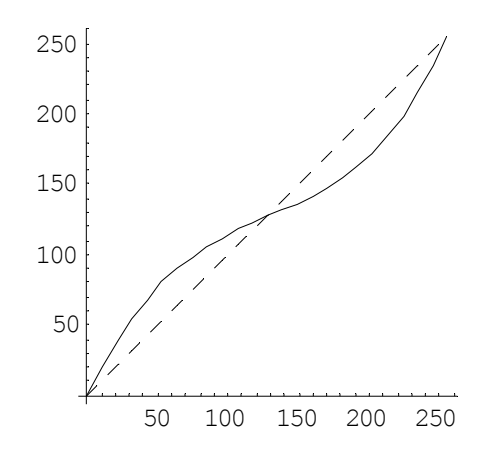

• Fenêtre Image, menu Couleurs / Courbes ; canal Valeur ; pour <u>augmenter les contrastes</u>, régler la courbe comme suit :

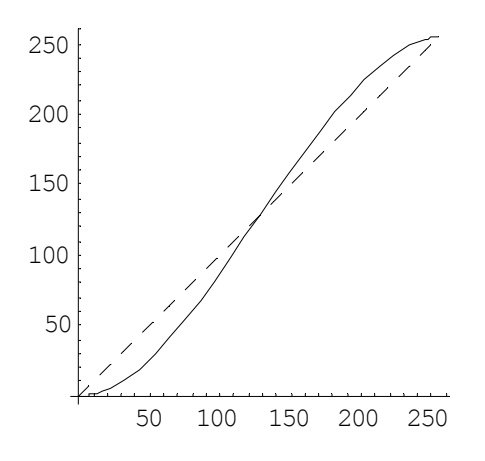

Il est possible de n'agir que sur une partie des teintes. Par exemple, pour augmenter les contrastes dans les teintes claires seulement, régler la courbe comme suit :

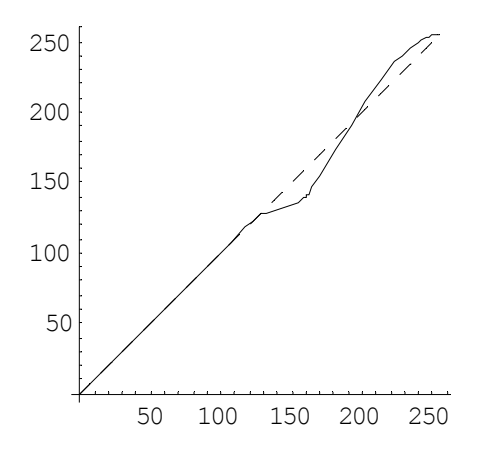

#### 4.3 Equilibrer les couleurs

• Fenêtre Image, menu Couleurs / Courbes ; canaux chromatiques R, V et B ; régler la courbe de chaque canal chromatique.

On peut éclaircir ou assombrir chacun des canaux R, V et B. Par exemple, pour éclaircir un canal

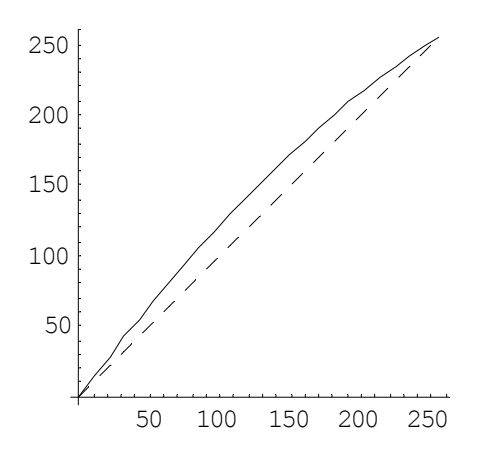

Pour équilibrer les couleurs, on peut aussi essayer un réglage de type « Niveaux » pour chaque canal R, V et B:

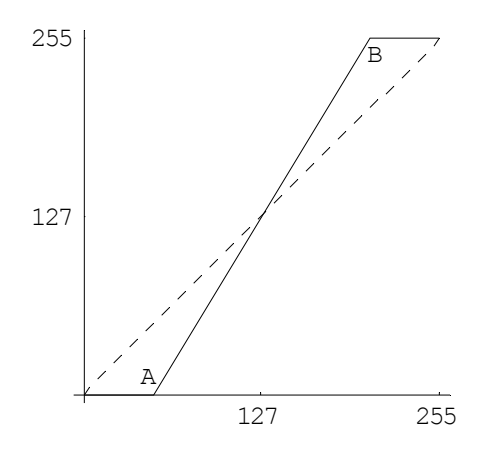

Pour corriger une dominante couleur, il est conseillé de prendre comme repère une zone de la photo qui devrait avoir une teinte connue et facile à juger, par exemple blanc ou gris. Pour déterminer quelle correction faire, on peut se baser sur les règles suivantes:

- pour atténuer les rouges: assombrir le (diminuer l'intensité du) canal R;
- pour renforcer les rouges: intensifier (éclaircir) le canal R;
- pour atténuer les verts: assombrir le (diminuer l'intensité du) canal V;
- pour renforcer les verts: intensifier (éclaircir) le canal V;
- pour atténuer les bleus: assombrir le (diminuer l'intensité du) canal B;
- pour renforcer les bleus: intensifier (éclaircir) le canal B;
- vu que le jaune pur s'exprime comme (R; V; B) = (255; 255; 0), pour atténuer les jaunes, il faut atténuer de la même manière les canaux R et V (ou intensifier le canal B);
- pour renforcer les jaunes, il faut intensifier de la même manière les canaux R et V (ou atténuer le canal B).

#### 4.4 Corrections locales

Toutes les transformations effectuées avec « Couleurs / Courbes » peuvent aussi n'être appliquées qu'à une partie de l'image.

- Fenêtre GIMP, cliquer sur l'outil de sélection à main levée ;
- Fenêtre Image, avec la souris, sélectionner la zone (voir § 1.2.1).
- Fenêtre Image, menu Couleurs / Courbes ; canal Valeur ; régler la courbe.

# 5 Corriger les images délavées

Lorsque les couleurs paraissent trop pâles, ou que l'image paraît recouverte d'un voile blanc, on peut essayer la transformation suivante.

• Fenêtre Image, menu Couleur / Teinte-saturation ; augmenter la saturation.

Cette transformation permet d'améliorer beaucoup d'images. En particulier, elle est souvent nécessaire après avoir diminué les contrastes.

### 6 Netteté

### 6.1 Augmenter la netteté

Lorsqu'une image est un peu floue, on peut essayer la transformation suivante.

• Fenêtre Image, menu Filtres / Amélioration / Renforcer la netteté.

Les paramètres par défaut conviennent souvent.

Si la résolution de l'image est élevée, le rayon peut être augmenté.

Si des artefacts apparaissent, modifier le seuil.

### 6.2 Atténuer le bruit

Lorsque des surfaces qui devraient être unies sont parsemées de mouchetures, on peut essayer la transformation suivante.

• Fenêtre Image, menu Filtres / Filtre gaussien sélectif.

Cette transformation a pour effet de diminuer la netteté.

Page mère: Améliorer ou transformer les photos avec GIMP